SISTEMA SIGA-VUCE

# MONITOREO DE TEXTILES

Guía de Usuario

## Acerca de CrimsonLogic

Ofrece soluciones de administración electrónica de clase mundial, aprovechando las mejores prácticas en tecnologías, capital humano de calidad y experiencia global. Nuestro historial probado de extremo a extremo en soluciones de administración electrónicas, se extiende a través de la facilitación del comercio y la aduana, poder judicial, fiscal, salud y dominios de seguridad de IT. Con 20 años de experiencia en el desarrollo y gestión de sistemas a nivel nacional, sistemas de IT de misión crítica y servicios en un modelo de sociedad Público- Privado,

CrimsonLogic ha establecido estándares de la industria con soluciones de administración electrónica del primer mundo, como TradeNet, sStamping, eJudiciary y Certificado de origen. Para obtener más información visite www.crimsonlogic.com.

# CONTENIDO

| Capítulo 1: Acerca de esta Guía                                               | 4           |
|-------------------------------------------------------------------------------|-------------|
| Propósiło y Lectores                                                          | 4           |
| Convenios del Documento                                                       | 4           |
| Capítulo 2: Acerca de SIGA-VUCE                                               | 5           |
| Cómo Empezar                                                                  | 6           |
| Inicio de Sesión<br>Página de Inicio del Corredor de Aduanas<br>Cerrar Sesión | 6<br>7<br>7 |
| Capítulo 3. Monitoreo de Textiles                                             | 8           |
| Programar Inspección                                                          | 8           |
| Buscar Inspección                                                             | 12          |
| Registrar resultados                                                          | 17          |
| Buscar declaración                                                            | 22          |

# Capítulo 1: Acerca de esta Guía

Bienvenido a la guía de usuario del Sistema Integrado de Gestión Aduanera SIGA-VUCE para Monitoreo de Textiles.

SIGA es el sistema de Aduanas, utilizado en Panamá, que facilita el intercambio electrónico de información entre participantes claves de la industria del comercio.

Este capítulo cubre los siguientes temas:

- Propósito y Lectores
- Convenios del Documento

### Propósito y Lectores

Esta guía ayudará a realizar las siguientes funciones:

• Hacer las programaciones, hacer búsquedas, hacer consultas, registrar resultados de Monitoreo de Textiles.

# Convenios del Documento

Refiérase a esta sección para familiarizarse con las ayudas visuales utilizadas a través de la guía de usuario.

### Navegación

Para ayudar a los usuarios a acceder pantallas, páginas o ventanas, refiérase al siguiente formato de navegación:

### Botones, campos y otros elementos del sistema

Todos los elementos del sistema están resaltados en Negrita.

### Hipervínculos

Todos los temas mencionados en el contenido de la guía de usuario tienen hipervínculos. Haga clic en el hipervínculo para ver el tema referente.

### Llamados

Los llamados se presentan de forma diferente al contenido original y resalta cierta información.

Existen dos tipos de llamados: Datos y Advertencias.

| 0 | Un <b>Dato</b> proporciona información, la cual resulta beneficiosa conocer, que ayuda a<br>los usuarios a completar tareas o procedimientos.                 |
|---|----------------------------------------------------------------------------------------------------|
|   |                                                                                                    |
| ļ | Una <b>Advertencia</b> se refiere a información que puede ser crítica para el funcionamiento del sistema y puede afectar los datos o estabilidad del sistema. |

# Capítulo 2: Acerca de SIGA-VUCE

SIGA es un sistema de aduanas y comercio de Ventanilla Única de Panamá. Permite la creación, envío, aprobación y seguimiento de formularios de declaración, permisos e información de referencia. Proporciona también el intercambio de información segura y confiable entre Aduanas, Órganos Anuentes, Corredores, Comerciantes, Transportadores, Consolidadores y Transportistas.

El sistema maneja el envío de manifiestos y formularios de declaración para mercancías que entran y salen de Panamá. Soporta diversos tipos de declaraciones de importación y exportación, así como declaraciones de tránsito. SIGA también provee pagos en línea y transferencias de fondos entre bancos para el pago de obligaciones tributarias, cuotas y otros cargos aduaneros.

Utilizando el sistema, Aduanas puede establecer las obligaciones y valores para mercancías, reglas de legislación y órganos anuentes que aprobarán las declaraciones especialmente para el control de mercancía peligrosa. Aduanas también puede establecer procedimientos y tarifas arancelarias para acuerdos de comercio entre Panamá y otros países alrededor del mundo.

SIGA presenta beneficios tanto para las Agencias Gubernamentales como para la Comunidad de Comerciantes.

Beneficios para las Agencias Gubernamentales (Aduanas, Órganos Anuentes)

- Implementación de un proceso unificado para todas las políticas aduaneras y de comercio debido a la eliminación de procesos duplicados.
- Promoción de procesos estándares y requerimientos de información de las agencias.
- Incremento de la eficiencia y reducción de revisiones gracias a la automatización de procesos e información compartida.
- La mejora de reportes internos para uso administrativo.

Beneficios para la Comunidad de Comerciantes (Corredores, Comerciantes y Transportistas)

- Punto de entrada consistente y transparente garantizado para los clientes nuevos y actuales gracias al único frente de la Aduana de Panamá.
- Incremento garantizado de la accesibilidad, por parte de los clientes, a información confiable y precisa, así como en los procesos de importación y exportación a través de diversos canales de entrega.
- Reducción de presencia en sitio y de tiempo transcurrido para la liberación de mercancías.

# Cómo Empezar

# Inicio de Sesión

### Para iniciar Sesión:

 Abrir el sitio web del sistema SIGA-VUCE al ingresar <u>https://siga.ana.gob.pa/pcus/jsf/homepage/home.isf</u> en su buscador de internet.

| GOBIERNO NACIONA<br>República de panamá                                               | Inicio Organización Servicios De<br>República de Panamá<br>Autoridad Nacional de Aduanas                                                                                                    | escripción del Código Entrenamiento Carreras Contá<br>MINISTERI<br>DE COMER<br>E INDUST                                                                                                    | io<br>RCIO<br>RIAS |
|---------------------------------------------------------------------------------------|----------------------------------------------------------------------------------------------------|----------------------------------------------------------------------------------------------------|--------------------|
| English<br>Clave de Entrada<br>Nombre de<br>Usuario<br>Contraseña<br>Clave de Entrada | Panamá Portal de Servicios de Adua<br>El SIGA, Sistema Integrado de Gestión Aduanera, facilita y permite<br>electrónica entre los diferentes actores de la comunidad comercia<br>diferentes Ministerios y la Autoridad Nacional de Aduanas de Pana<br>una ventana unificada para la comunidad comercial de Panamá, los<br>organismos gubernamentales y otras partes interesadas en acced<br>la Autoridad. | E el intercambio de información<br>al, los órganos anuentes de los<br>imá. El portal SIGA sirve como<br>s usuarios de la adunaas, los<br>der a los servicios brindados por<br>Cambio de horario Laboral. Li | 10<br>unes         |
|                                                                                       | Las Características del incluyen:           • Presentación de Manifiestos           • Presentación de Declaración y Anuentes           • Funciones básicas como la Inspectivación,           • Pagos, Legislación y Manejo de F           • Registro de Entrada y Salida de V                                                                                                    | 18 de Enero de 2010 14:03         Portal del SIGA         Probación de los Órganos         cción Aduanal, Riesgos,                                                                                          | o de<br>as         |

Página Principal del Sistema SIGA-VUCE

- 2. En la sección de Inicio de Sesión (Clave de Entrada) de la página, ingrese su Nombre de Usuario y Contraseña.
- 3. Haga clic en **Iniciar Sesión** (Clave de Entrada). Se muestra la página de Corredor de Aduana.

Página de Inicio del Corredor de Aduanas

Luego de iniciar sesión de manera exitosa, la página de inicio es mostrada.

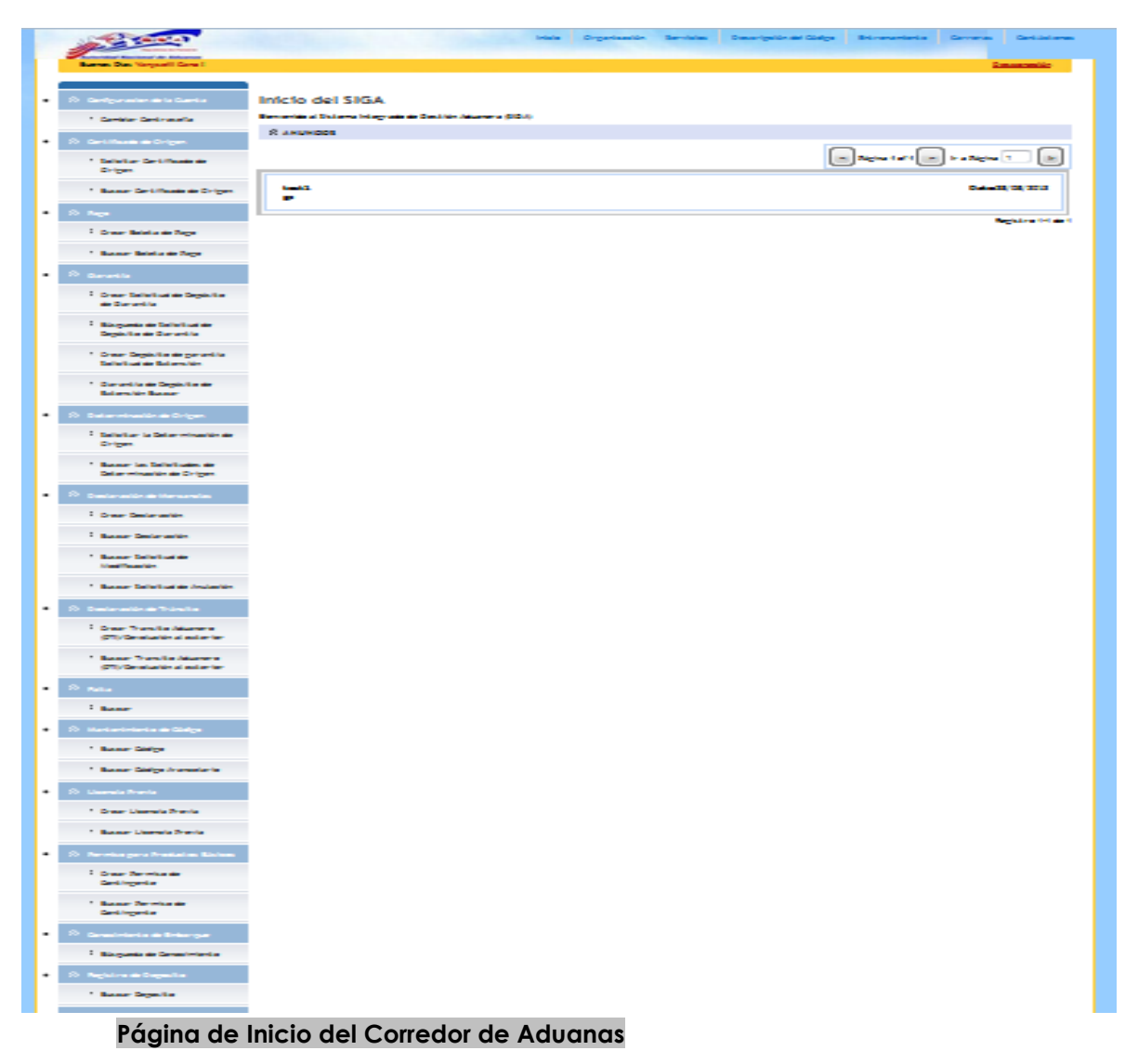

La página de inicio del Corredor de Aduanas tiene 2 partes principales:

- **Menú Principal** lista todos los módulos y las funciones de cada módulo que el Corredor de Aduanas está habilitado para usar.
- Anuncios del SIGA lista todos los anuncios importantes de Aduanas relacionados con actualizaciones de políticas, noticias y actividades.

### Cerrar Sesión

Para cerrar la sesión de SIGA, haga clic en Desconexión.

# Capítulo 3. Monitoreo de Textiles

# Programar inspección

a. Detalles de la programación de la Inspección – Funcionario de Monitoreo de Textiles

@ Debe haber una solicitud de Determinación de Origen presentada por la compañía en cuestión.

1. Hacer clic en el botón de "Agendar" desde el menú de Inspección textil.

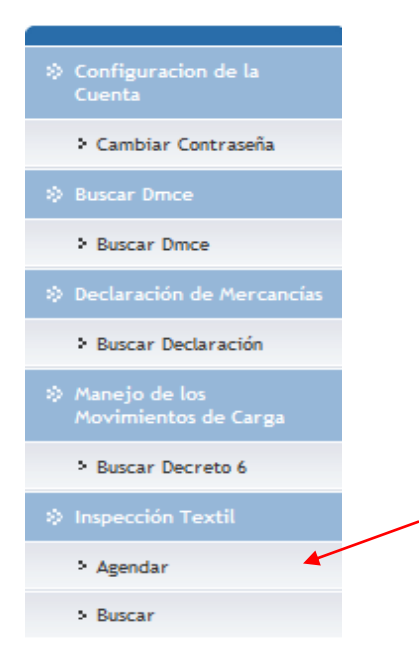

2. Seleccionar un tipo de Inspección, llenar los campos mandatorios.

| La Inspección<br><sup>Crear</sup>                                                                                                    |                                                                               |                 |          |                         |
|----------------------------------------------------------------------------------------------------|-------------------------------------------------------------------------------|-----------------|----------|-------------------------|
| * Indica campo mandatorio                                                                                                    |                                                                               |                 |          |                         |
| » DETALLES DE LA INSPECCIÓN                                                                                                    |                                                                               |                 |          |                         |
| No. de Referencia de la Inspección:<br>Tipo de Inspección: "<br>Fecha de la Inspección: "<br>RUC; "<br>Nombre de la Empresa: "<br>Nombre de la Representante: "<br>Correo Electrónico del Representante: "<br>No. Teléfono del Representante: "<br>Observaciones: | - Seleccione Ur<br>- Seleccione Ur<br>Por requeinien<br>En Queja<br>periódico |                 |          |                         |
|                                                                                                    |                                                                               |                 |          |                         |
| Eliminar                                                                                                    |                                                                               |                 | < Página | a de > Ir a Página 🔤 Ir |
| No Nom                                                                                                    | bre                                                                           | Correo Electrón | ico      | Teléfono                |
| No se Encontraron Registros                                                                                                    |                                                                               |                 |          |                         |
| Adicionar<br>Guardar                                                                                                    |                                                                               |                 |          |                         |

### 3. Cargar un documento de apoyo.

| * Indica campo mandatorio                  |                                                                                                    |                                          |                              |
|--------------------------------------------|----------------------------------------------------------------------------------------------------|------------------------------------------|------------------------------|
| DETALLES DE LA INSPECCIÓN                  |                                                                                                    |                                          |                              |
| No. de Referencia de la Inspección:        | TM2014060900760                                                                                             |                                          |                              |
| Tipo de Inspección:                        | Por requerimiento                                                                                           |                                          |                              |
| Fecha de la Inspección: *                  | 10/06/2014                                                                                                  |                                          |                              |
| RUC: *                                     | 1850381-1-713620                                                                                            |                                          |                              |
| Nombre de la Empresa: *                    | AZULESTUDIO S A                                                                                             |                                          |                              |
| Nombre del Representante: *                | Miercoles Denas                                                                                             |                                          |                              |
| Correo Electrónico del Representante:<br>* | sa@gmail.com                                                                                                |                                          |                              |
| No. Teléfono del Representante: *          | 2343555                                                                                                    |                                          |                              |
| Documento de Apoyo: *                      | Tipo de Documentos Aceptados:     Tamaño máximo de el archivo: 1 I     Adicionar     Factura Comercial.docx | doc, .docx, .pdf, .jpg, .png, .bmp<br>18 | .11                          |
| * DETALLES DEL INSPECTOR                   |                                                                                                    |                                          |                              |
| Eliminar                                   |                                                                                                    | < Pági                                   | na 1 de 1 > Ir a Página 🛛 Ir |
| No                                         | Nombre                                                                                                    | Correo Electrónico                       | Teléfono                     |
| MTINSPECTOR-Usuario I                      | nspector Monitoreo 👻                                                                                        | luz.vergara@ana.gob.pa                   | 506-6471                     |
| Adicionar<br>Guardar Agendar               |                                                                                                    |                                          |                              |

#### La Inspección

| Editar                                     |                                                                         |                                                                |
|--------------------------------------------|-------------------------------------------------------------------------|----------------------------------------------------------------|
| * Indica campo mandatorio                  |                                                                         |                                                                |
| DETALLES DE LA INSPECCIÓN                  |                                                                         |                                                                |
| No. de Referencia de la Inspección:        | TM2014060900760                                                         |                                                                |
| Tipo de Inspección:                        | Por requerimiento                                                       |                                                                |
| Fecha de la Inspección: *                  | 10/06/2014                                                              |                                                                |
| RUC: *                                     | 1850381-1-713620                                                        |                                                                |
| Nombre de la Empresa: *                    | AZULESTUDIO S A                                                         |                                                                |
| Nombre del Representante: *                | Miercoles Denas                                                         |                                                                |
| Correo Electrónico del Representante:<br>* | sa@gmail.com                                                            |                                                                |
| No. Teléfono del Representante: *          | 2343555                                                                 |                                                                |
| Observaciones:                             |                                                                         | it.                                                            |
| Documento de Apoyo: *                      | <ul> <li>Tipo de Documentos A</li> <li>Tamaño máximo de el a</li> </ul> | ceptados: .doc, .docx, .pdf, .jpg, .png, .bmp<br>archivo: 1 MB |
|                                            | 💠 Adicionar                                                             |                                                                |
|                                            | Factura Comercial.do                                                    |                                                                |

j Documento de Apoyo es obligatorio De no adicionar nada el sistema no le dejará agendar la inspección y desplegará un mensaje como:

Documento de Apoyo es requerido.

4. Asignar inspector o inspectores de ser necesario para la misma inspección hacendo clic en el botón de adicionar seguido de guardar para salvar los cambios realizados.

| Configuracion de la<br>Cuenta         | La Ins<br>Crear | pec    | ción                       |                              |                    |          |
|---------------------------------------|-----------------|--------|----------------------------|------------------------------|--------------------|----------|
| Cambiar Contraseña                    |                 |        |                            |                              |                    |          |
| > Buscar Dmce                         | * India         | a carr | LES DE LA INSPECCIÓN       |                              |                    |          |
| Buscar Druce                          | No. do          | D-6-   | annin de la Tananasida.    |                              |                    |          |
| Declaración de Mercancías             | Tipo d          | e Insp | pección: *                 | Por requerimiento 👻          |                    |          |
| > Buscar Declaración                  | Fecha           | de la  | Inspección: *              | 05/06/2014                   |                    |          |
|                                       | RUC: 1          |        |                            | 1850381-1-713620             |                    |          |
| Manejo de los<br>Movimientos de Carga | Nombr           | e de l | a Empresa: *               | AZULESTUDIO S A              |                    |          |
|                                       | Nombr           | re del | Representante: *           | Estem                        |                    |          |
| <sup>5</sup> Buscar Decreto 6         | Correc<br>*     | Elect  | trónico del Representante: | prueba@gmail.com             |                    |          |
|                                       | No. Te          | léfon  | o del Representante: *     | 2344565                      |                    |          |
| > Agendar                             | Observ          | vacior | nes:                       | Hay q inspeccionar           |                    | ]        |
| > Buscar                              |                 |        |                            |                              |                    |          |
| Reportes                              |                 |        |                            |                              |                    |          |
| > Monitoreo de Textiles               | ⇒ DI            | ETAL   | LES DEL INSPECTOR          |                              |                    |          |
| > Comentarios                         | Elimin          | ar     |                            |                              |                    |          |
| > Enviar comentarios                  |                 | No     |                            | Nombre                       | Correo Electrónico | Teléfono |
| v criviar comencarios                 |                 | 1 [    | Seleccione Uno             |                              |                    |          |
|                                       |                 |        | Seleccione Uno             |                              |                    |          |
|                                       | 1               | Adi    | TTMINSP001-VUCETRIAL       | Textile Monitoring Inspector |                    | Cancel   |

#### » DETALLES DEL INSPECTOR Eliminar No No Correo Electrónico Teléfono Nombre 1 -- Seleccione Uno ----- Seleccione Uno --2 • Adicionar Registro 1 Cancelar Guardar Agendar

5.Y hacer clic en el botón de guardar una vez los campos esten llenados correctamente

| * Indica campo mandatorio                                                                                                    |                                                                                                    |                               |                              |               |                                        |
|----------------------------------------------------------------------------------------------------|----------------------------------------------------------------------------------------------------|-------------------------------|------------------------------|---------------|----------------------------------------|
| DETALLES DE LA INSPECCIÓN                                                                                                    |                                                                                                    |                               |                              |               |                                        |
| No. de Referencia de la Inspección:<br>Tipo de Inspección:<br>Fecha de la Inspección: *<br>RUC: *<br>Nombre de la Empresa: *<br>Nombre del Representante: *<br>Correo Electrónico del Representante: *<br>No. Teléfono del Representante: * | TM2014060900760<br>Por requerimiento<br>10/06/2014<br>1850381-1-713620<br>AZULESTUDIO S A<br>Esteban Huertas<br>ehuertas@gmail.com<br>2343555 |                               |                              |               |                                        |
| Observaciones:<br>Documento de Apoyo: *                                                                                                    | - Tipo de Documentos A<br>- Tamaño máximo de el a<br>- Adicionar                                                                              | ceptados: .d<br>irchivo: 1 MB | ac, .docx, .pdf, .jpg, .png, |               |                                        |
| Eferieur                                                                                                    |                                                                                                    |                               |                              |               |                                        |
| Ciminar<br>No<br>1 MTINSPECTOR-Usuario In<br>Adicionar<br>Guardar Agendar                                                                                                    | Nombre<br>nspector Monitoreo 👻                                                                                                    |                               | Correo Electrónic            | Página 1 de 3 | L > Ir a Página Ir<br>Teléfono<br>3471 |
| r-                                                                                                    |                                                                                                    |                               |                              |               | de vuelta a Búsqueda                   |

Aparecerá un mensaje notificando el nuevo registro con su determinacdo número y éxito del proceso una vez se haya guardado satisfactoriamente.

• Inspección Textil: TM2014060900760 se ha guardado exitosamente.

 Si desea crear otra inspección para la misma compañía, debe ser con diversa fecha de la inspección anterior grabada en el sistema. Ya cuando todo esté listo hacer clic en Agendar.

| * Indica campo mandatorio                                                                                                    |                                                                                                    |                           |                                         |            |                         |
|----------------------------------------------------------------------------------------------------|----------------------------------------------------------------------------------------------------|---------------------------|-----------------------------------------|------------|-------------------------|
| © DETALLES DE LA INSPECCIÓN                                                                                                    |                                                                                                    |                           |                                         |            |                         |
| No. de Referencia de la Inspección:<br>Tipo de Inspección:<br>Fecha de la Inspección: *<br>RUC: *<br>Nombre de la Empresa: *<br>Nombre del Representante: *<br>Correo Electrónico del Representante: *<br>No. Teléfono del Representante: * | TM2014060900760<br>Por requerimiento<br>10/06/2014<br>1850381-1-713620<br>AZULESTUDIO S A<br>Esteban Huertas<br>ehuertas@gmail.com<br>2343555 |                           |                                         |            |                         |
| Documento de Apoyo: *                                                                                                    | - Tipo de Documentos Ace<br>- Tamaño máximo de el arc<br>- Adicionar                                                                          | ptados: .do<br>hivo: 1 MB | c, .docx, .pdf, .jpg, .pn               | g, .bmp    | њ.                      |
| W DETALLES DEL INSPECTOR                                                                                                    |                                                                                                    |                           |                                         | _          |                         |
| Eliminar                                                                                                    |                                                                                                    |                           |                                         | < Página   | 1 de 1 > Ir a Página Ir |
| No         Nombre           1         MTINSPECTOR-Usuario Inspector Monitoreo -                                                                                                    |                                                                                                    |                           | Correo Electrón<br>luz.vergara@ana.gob. | nico<br>pi | Teléfono<br>506-6471    |
| Adicionar                                                                                                    |                                                                                                    |                           |                                         |            | de vuelta a Búsqueda    |
|                                                                                                    |                                                                                                    |                           |                                         |            |                         |

Aparecerá un mensaje notificando el éxito del nuevo registro con su determinado número, una vez se haya programado satisfactoriamente.

| <ul> <li>Inspección Textil: TM2014060900760 se ha programado con éxito.</li> </ul> |  |
|------------------------------------------------------------------------------------|--|
|------------------------------------------------------------------------------------|--|

# **Buscar Inspección**

# a. Buscar los horarios de la inspección - inspector de monitoreo textil, Usuario de consulta de monitoreo textil

@ Debe haber una solicitud de Determinación de la del Origen presentada por la compañía en cuestión.Y las inspecciones son creadas y/o programadas ya por el inspector de Monitoreo de Textiles

Hasta:

ar Limpiar Campos

1. Hacer clic en el botón de "buscar" desde el menú de Inspección textil.

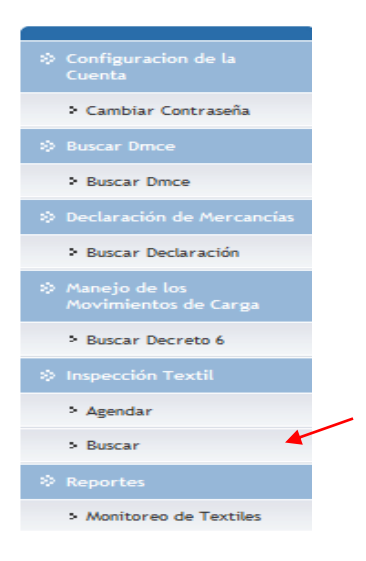

2. Buscar con número de referencia, fecha o parámetros válidos.

| a) | Por estado                            |                                               |                              |
|----|---------------------------------------|-----------------------------------------------|------------------------------|
|    | Configuracion de la<br>Cuenta         | Buscar La Inspección<br>Buscar                |                              |
|    | > Cambiar Contraseña                  | Criterios de Búsqueda                         |                              |
| •  | 🔅 Buscar Drnce                        | Estado:                                       | Seleccione Uno               |
|    | Buscar Dmce                           | Tipo de Inspección:                           | Seleccione Uno               |
| •  | Declaración de Mercancías             | No. de Referencia de la Inspección:           | Programado                   |
|    | > Buscar Declaración                  | RUC de la Empresa:<br>Fecha de la Inspección: | inspeccionado<br>tratamiento |
| ·  | Manejo de los<br>Movimientos de Carga |                                               | Aprobar<br>Rechazar<br>Busc  |
|    |                                       |                                               |                              |

Buscar Decreto 6

reo de Texti

> Agendar

| 1 | 2 |
|---|---|
| T | L |

# b) Por tipo de Inspección

| · | Configuracion de la<br>Cuenta          | Buscar La Inspección<br>Buscar           |    |
|---|----------------------------------------|------------------------------------------|----|
|   | <ul> <li>Cambiar Contraseña</li> </ul> | Criterios de Búsqueda                    | ** |
| • | Ø Buscar Druce                         | Estado: Seleccione Uno                   |    |
|   | Buscar Dince                           | Tipo de Inspección: Seleccione Uno 🗸     |    |
| • | ③ Declaración de Mercancías            | No. de Referencia de la Inspección:      |    |
|   | Buscar Declaración                     | Fecha de la Inspección: periódico Hasta: |    |
| • | Manejo de los<br>Movimientos de Carga  | Buscar Limpiar Campos                    |    |
|   | Buscar Decreto 6                       |                                          |    |
| · | Inspección Textil                      |                                          |    |
|   | > Agendar                              |                                          |    |
|   | > Buscar                               |                                          |    |
| • | Reportes                               |                                          |    |
|   | > Monitoreo de Textiles                |                                          |    |
| • | Or Comentarios                         |                                          |    |
|   | Enviar comentarios                     |                                          |    |
|   |                                        |                                          |    |

### c) Por Nº de Referencia

| • | Configuracion de la<br>Cuenta         | Buscar La Inspección<br>Buscar                      |    |
|---|---------------------------------------|-----------------------------------------------------|----|
|   | Cambiar Contraseña                    | Criterios de Búsqueda                               | ** |
| ٠ |                                       | Estado:Selectione_lino                              |    |
|   | > Buscar Dmce                         | Tipo de Inspección: - Seleccione Uno                |    |
| • | Declaración de Mercancías             | No. de Referencia de la Inspección: TM2014052000752 |    |
|   | Buscar Declaración                    | RUC de la Empresa:                                  |    |
| • | Manejo de los<br>Movimientos de Carga | Buscar Limpiar Campos                               |    |
|   | > Buscar Decreto 6                    |                                                     |    |
| • |                                       |                                                     |    |
|   | > Agendar                             |                                                     |    |
|   | > Buscar                              |                                                     |    |
| • | Reportes                              |                                                     |    |
|   | > Monitoreo de Textiles               |                                                     |    |
| • |                                       |                                                     |    |
|   | > Enviar comentarios                  |                                                     |    |
|   |                                       | 1                                                   |    |

# d) Por Rango de Fecha válido

| <ul> <li>Configuracion de la<br/>Cuenta</li> </ul>         | Buscar La Inspección                |        |          |         |         |         |         |         |         |        |           |           |           |            |              |            |    |
|------------------------------------------------------------|-------------------------------------|--------|----------|---------|---------|---------|---------|---------|---------|--------|-----------|-----------|-----------|------------|--------------|------------|----|
| <ul> <li>Cambiar Contraseña</li> </ul>                     | Buscar<br>Criterios de Búsqueda     |        |          |         |         |         |         |         |         |        |           |           |           |            |              |            |    |
| • 🕹 Buscar Drnce                                           | Estado:                             | - Sele | ecion    | e Ur    | 10 1    | -       |         |         |         |        |           |           |           |            |              |            |    |
| > Buscar Dmce                                              | Tipo de Inspección:                 | Sele   | eccione  | e Ur    | 10 1    |         |         |         |         |        |           |           |           |            |              |            |    |
| Declaración de Mercancías                                  | No. de Referencia de la Inspección: | TM201  | 40520    | 000     | 752     |         |         |         |         |        |           |           |           |            |              |            |    |
| Buscar Declaración                                         | RUC de la Empresa:                  |        |          |         |         |         |         | _       |         |        |           |           |           |            |              |            |    |
| <ul> <li>Manejo de los<br/>Movimientos de Carga</li> </ul> | Fecha de la Inspección:             | Desde: | << \     | <       | juni    | o, 20   | 014     | >       | lasta:  | ×      |           |           |           |            |              |            |    |
| > Buscar Decreto 6                                         |                                     |        |          | lun     | mar     | mié     | jue     | vie     | sáb     | dom    |           |           |           |            |              |            |    |
| Inspección Textil                                          |                                     |        | 22<br>23 | 26<br>2 | 27<br>3 | 28<br>4 | 29<br>5 | 30<br>6 | 31<br>7 | 1 8    |           |           |           |            |              |            |    |
| > Agendar                                                  |                                     |        | 24       | 9       | 10      | 11      | 12      | 13      | 14      | 15     |           |           |           |            |              |            |    |
| > Buscar                                                   |                                     |        | 25       | 16      | 17      | 18      | 19      | 20      | 21      | 22     |           |           |           |            |              |            |    |
| Reportes                                                   |                                     |        | 26       | 30      | 1       | 25      | 3       | 4       | 28      | 6      |           |           |           |            |              |            |    |
| > Monitoreo de Textiles                                    |                                     |        |          |         |         |         |         |         | Т       | day    |           |           |           |            |              |            |    |
| Scomentarios                                               |                                     |        |          |         |         |         |         |         |         |        |           |           |           |            |              |            |    |
| > Enviar comentarios                                       |                                     |        |          |         |         |         |         |         |         |        |           |           |           |            |              |            |    |
|                                                            |                                     |        |          |         |         |         |         |         |         |        |           |           |           |            |              |            |    |
| Todos los derechos reservados. Copyr                       | ight 2010.                          |        |          |         |         |         |         |         | De      | scargo | e Respons | sabilidad | l   Térmi | nos de Ser | rvicio   Pol | lítica Cor | me |

3 Por ejemplo de la búsqueda aparecerá los registros y hacer clic en el nº de referencia de la Inspección. Si hace clic en buscar sin criterios de búsqueda, aparecerán todos los registros a la fecha.

| • | Sconfiguracion de la<br>Cuenta        | Buscar<br><sup>Buscar</sup> | uscar La Inspección<br>uscar                  |                      |             |                  |                      |                      |  |  |  |  |  |
|---|---------------------------------------|-----------------------------|-----------------------------------------------|----------------------|-------------|------------------|----------------------|----------------------|--|--|--|--|--|
|   | Cambiar Contraseña                    | Criterio                    | s de Búsqueda                                 |                      |             |                  |                      | *                    |  |  |  |  |  |
| ٠ | 🛞 Buscar Dmce                         | Estador                     |                                               | - Seleccione I Inc - | _           |                  |                      |                      |  |  |  |  |  |
|   | Buscar Drice                          | Tipo de                     | Inspección:                                   | Seleccione Uno       | •           |                  |                      |                      |  |  |  |  |  |
| • | Declaración de<br>Mercancías          | No. de<br>RUC de            | Referencia de la Inspección:<br>e la Empresa: |                      |             |                  |                      |                      |  |  |  |  |  |
|   | > Buscar Declaración                  | Fecha o                     | de la Inspección:                             | Desde:               |             | Hasta:           |                      |                      |  |  |  |  |  |
| • | Manejo de los<br>Movimientos de Carga |                             |                                               |                      |             |                  |                      |                      |  |  |  |  |  |
|   | > Buscar Decreto 6                    | ⇒ RESU                      | LTADO DE BÚSQUEDA                             |                      |             |                  |                      |                      |  |  |  |  |  |
| • | Inspección Textil                     | Eliminar                    | Copia                                         |                      |             |                  | < Página 1 of 15 >   | Ir a Página 1 🛛 📊    |  |  |  |  |  |
|   | ⇒ Agendar                             | No No                       | No. de Referencia de la                       | Tipo de              | Estado      | RUC de la        | Nombre de la         | Fecha de la          |  |  |  |  |  |
|   | > Buscar                              |                             | Inspección •                                  | Inspección           |             | Empresa          | Empresa              | Inspección •         |  |  |  |  |  |
| • | Reportes                              | 1                           | TM2014060900760                               | Por requerimiento    | Programado  | 1850381-1-713620 | AZULESTUDIO S A      | 10/06/2014 00:00     |  |  |  |  |  |
|   | > Monitoreo de Textiles               | 2                           | TM2014052100756                               | Por requerimiento    | Programado  | 1515-2715-252515 | EXPORTADORA<br>SUCRE | 03/07/2014 00:00     |  |  |  |  |  |
| • | S Comentarios                         | 3                           | TM2014052000755                               | Por requerimiento    | tratamiento | 1-2-3            | OFF SHORE<br>PRUEBA  | 24/06/2014 00:00     |  |  |  |  |  |
|   | > Enviar comentarios                  | 4                           | TM2014052000754                               | Por requerimiento    | Aprobar     | 1515-2715-252515 | EXPORTADORA<br>SUCRE | 21/08/2014 00:00     |  |  |  |  |  |
|   |                                       | 5                           | TM2014052000753                               | Por requerimiento    | Programado  | 1515-2715-252515 | EXPORTADORA<br>SUCRE | 25/07/2014 00:00     |  |  |  |  |  |
|   |                                       | 6                           | TM2014052000752                               | Por requerimiento    | Programado  | 1515-2715-252515 | EXPORTADORA<br>SUCRE | 25/06/2014 00:00     |  |  |  |  |  |
|   |                                       | 7                           | TM2014052000751                               | Por requerimiento    | Programado  | 1515-2715-252515 | EXPORTADORA<br>SUCRE | 18/06/2014 00:00     |  |  |  |  |  |
|   |                                       | 8                           | TM2014052000750                               | Por requerimiento    | Programado  | 1515-2715-252515 | EXPORTADORA<br>SUCRE | 16/06/2014 00:00     |  |  |  |  |  |
|   |                                       | 9                           | TM2014051900724                               | Por requerimiento    | Programado  | 1515-2715-252515 | EXPORTADORA<br>SUCRE | 02/06/2014 00:00     |  |  |  |  |  |
|   |                                       | 10                          | TM2014051900721                               | Por requerimiento    | Programado  | 1515-2715-252515 | EXPORTADORA<br>SUCRE | 30/05/2014 00:00     |  |  |  |  |  |
|   |                                       | Adiciona                    | r                                             |                      |             |                  |                      | Registro 1-10 de 149 |  |  |  |  |  |

### b. Buscar y actualizar los horarios de la Inspección – Funcionario de Monitoreo de Textiles

El funcionario de Monitoreo de Textiles ingresa en el sistema de SIGA-VUCE para ver y actualizar el horario de la inspección.

1. Hacer clic en "buscar" desde el menú de Monitoreo de Textiles

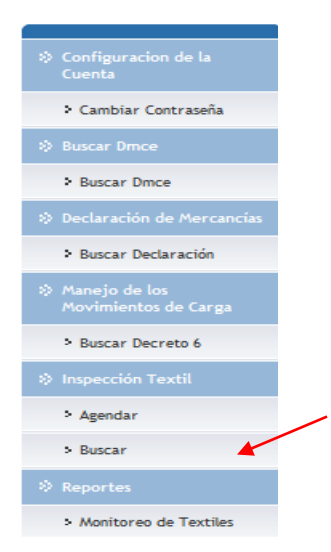

2. Buscar con parámetros válidos de la búsqueda con estado diferente a "borrador".

| • | Configuracion de la     Cuenta     Cuenta     C | Bu      | scar    | La Inspección                           |                       |           |                      |                            |                               |
|---|----------------------------------------------------------------------------------------------------|---------|---------|-----------------------------------------|-----------------------|-----------|----------------------|----------------------------|-------------------------------|
|   | Cambiar Contraseña                                                                                                    | Cri     | terios  | de Búsqueda                             |                       |           |                      |                            | *                             |
| • | 🔅 Buscar Dmce                                                                                                    |         | stado   |                                         | - Seleccione Uno -    |           |                      |                            |                               |
|   | > Buscar Dmce                                                                                                    | 7       | īpo de  | Inspección:                             | Seleccione Uno        | -         |                      |                            |                               |
| • | Declaración de Mercancías                                                                                                    | N       | lo. de  | Referencia de la Inspección:            | TM2014050500680       |           |                      |                            |                               |
|   | > Buscar Declaración                                                                                                    | F       | UC de   | a la Empresa:                           |                       |           | _                    |                            |                               |
| · | Manejo de los<br>Movimientos de Carga                                                                                                    | F       | echa o  | de la Inspección:                       | Desde:                | ar Limpia | ar Campos            |                            |                               |
|   | > Buscar Decreto 6                                                                                                    |         |         |                                         |                       |           |                      |                            |                               |
| • | Inspección Textil                                                                                                    | ۲       | RESUL   | LTADO DE BÚSQUEDA                       |                       |           |                      |                            |                               |
|   | > Agendar                                                                                                    | Elin    | minar   | Соріа                                   |                       |           |                      | < Página 1 of 1            | > Ir a Página 1 Ir            |
|   | > Buscar                                                                                                    |         | No      | No. de Referencia de la<br>Inspección ‡ | Tipo de<br>Inspección | Estado    | RUC de la<br>Empresa | Nombre de la<br>Empresa    | Fecha de la<br>Inspección ‡   |
| • | Reportes                                                                                                    |         | 1       | TM2014050500680                         | Por requerimiento     | borrador  | 1515-2715-252515     | EXPORTADORA                | 12/05/2014 00:00              |
|   | > Monitoreo de Textiles                                                                                                    | Ad      | icionar | -                                       |                       |           |                      | JOCKE                      | Registro 1-1 de 1             |
| • | Or Comentarios                                                                                                    |         |         | -                                       |                       |           |                      |                            |                               |
|   | > Enviar comentarios                                                                                                    |         |         |                                         |                       |           |                      |                            |                               |
|   |                                                                                                    |         |         |                                         |                       |           |                      |                            |                               |
| 1 | Fodos los derechos reservados. Copyri                                                                                                    | ight 20 | 10.     |                                         |                       |           | Descargo de Resp     | oonsabilidad   Términos de | Servicio   Política Comercial |

j Sólo se podrá actualizar registros de Inspección que estén en estado de Borrador.

3. Cerciorarse de que todos los campos obligatorios estén y hacer clic en "agendar".

| - |     |                         |                                       |                                                                                      |                                                   |                           |
|---|-----|-------------------------|---------------------------------------|--------------------------------------------------------------------------------------|---------------------------------------------------|---------------------------|
| l |     | S Configuración de la   | La Inspección                         |                                                                                      |                                                   |                           |
| L |     | Cuenta                  | Eu Inspección                         |                                                                                      |                                                   |                           |
| l |     | > Cambiar Contraseña    | Editar                                |                                                                                      |                                                   |                           |
| L | •   | Buscar Druce            | Indica campo mandatorio               |                                                                                      |                                                   |                           |
| L |     |                         | S DETALLES DE LA INSPECCIÓ            | Ń                                                                                    |                                                   |                           |
| L |     | Buscar Droce            | No. de Referencia de la Incoerción    | TM2014050500680                                                                      |                                                   |                           |
| L | •   | > Declaración de        | Tipo de Inspección:                   | Por requerimiento                                                                    |                                                   |                           |
| L |     | Mercancías              | Fecha de la Inspección: *             | 12/05/2014                                                                           |                                                   |                           |
| L | - 1 | N Russan Dodaración     | RUC: *                                | 1515 2715 252515                                                                     |                                                   |                           |
| L |     | - buscar becaración     | Nombre de la Empresa: *               | EXPORTADORA SLICRE                                                                   |                                                   |                           |
| L | •   | Manejo de los           | Nambre de la Empresa.                 | EXPORTADORA SUCRE                                                                    |                                                   |                           |
| L |     | Movimientos de Carga    | Nombre dei Representante:             | Roberto Gomez                                                                        |                                                   |                           |
| L |     | Buscar Decreto 6        | Correo Electronico del Representante: | correo@correo.com                                                                    |                                                   |                           |
| L |     |                         | No. Teléfono del Representante: *     | 3004040                                                                              |                                                   |                           |
| L | •   | Inspección Textil       | Observaciones:                        |                                                                                      |                                                   |                           |
| L |     | > Agendar               |                                       |                                                                                      |                                                   |                           |
| L |     |                         |                                       |                                                                                      |                                                   |                           |
| L |     | Buscar                  |                                       |                                                                                      |                                                   |                           |
| l | ·   | Reportes                | Documento de Apoyo: *                 | <ul> <li>Tipo de Documentos Aceptado</li> <li>Tamaño máximo de el archivo</li> </ul> | os: .doc, .docx, .pdf, .jpg, .png, .bmp<br>: 1 MB |                           |
| l |     | > Monitoreo de Textiles |                                       | + Adicionar                                                                          |                                                   |                           |
| L | •   | S Comentarios           |                                       |                                                                                      |                                                   |                           |
| L | 1   | • Fourier constantion   |                                       | ER 20140211124612 DE                                                                 |                                                   |                           |
| L |     | Enviar comentarios      |                                       | FR 20140211124612 DE                                                                 |                                                   |                           |
|   |     |                         | S DETALLES DEL INSPECTOR              |                                                                                      |                                                   |                           |
|   |     |                         | Eliminar                              |                                                                                      | <b>D</b> ásisa                                    | a da a 🕞 Tan Désira 🗌 💷   |
|   |     |                         | Cilinia                               |                                                                                      | < Pagina                                          | I de I 🖉 Ir a Pagina 🔤 Ir |
|   |     |                         | No I                                  | Nombre                                                                               | Correo Electrónico                                | Teléfono                  |
|   |     |                         | 1 MTINSPECTOR-Usuario                 | Inspector Monitoreo 👻                                                                | luz.vergara@ana.gob.pa                            | 506-6471                  |
| I |     |                         | Adicionar.                            |                                                                                      |                                                   |                           |
|   |     |                         | Guardar Agendar                       |                                                                                      |                                                   |                           |
| L |     |                         |                                       |                                                                                      |                                                   |                           |
| l |     |                         |                                       |                                                                                      |                                                   | de vuelta a Búsqueda      |

Aparecerá un mensaje notificando el éxito del nuevo registro con su determinado número, una vez se haya programado satisfactoriamente.

| • | nspección | Textil: | TM201 | 4050500680 | se | ha | programado | con | éxito. |  |
|---|-----------|---------|-------|------------|----|----|------------|-----|--------|--|
|---|-----------|---------|-------|------------|----|----|------------|-----|--------|--|

¡ De colocar fecha actual o anterior a la actual, le aparecerá un mensaje notificando el error.

• Fecha de la Inspección debe ser posterior o igual a la fecha de hoy.

# **Registrar resultados**

# a. Registrar resultados de la Inspección – Funcionario de Monitoreo de Textiles e Inspector de Monitoreo de Textiles

 Tiene que haber una programación de la inspección creada y presentada ya por el inspector de Monitoreo de Textiles.

1. Luego de haber entrado al sistema, hacer clic en "buscar" desde el menú de Inspección Textil.

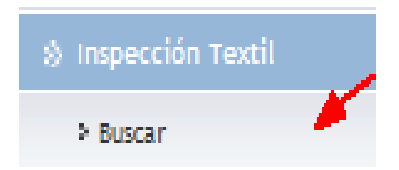

2. Buscar con criterios de búsqueda válidos. Luego clic en el nº de referencia.

| • | <ul> <li>Configuracion de la<br/>Cuenta</li> <li>Cambiar Contraseña</li> </ul> | Busc<br>Busca | ar La Inspección<br><sup>ar</sup>                   |                       |             |                      |                         |                             |  |  |  |  |  |  |
|---|--------------------------------------------------------------------------------|---------------|-----------------------------------------------------|-----------------------|-------------|----------------------|-------------------------|-----------------------------|--|--|--|--|--|--|
|   |                                                                                | Crite         | rios de Búsqueda                                    |                       |             |                      |                         | *                           |  |  |  |  |  |  |
| ٠ | Reporte Estadístico                                                            | Esta          | ado:                                                | Seleccione Uno        |             |                      |                         |                             |  |  |  |  |  |  |
|   | <ul> <li>Buscar el Reporte<br/>Estadístico</li> </ul>                          | Tip           | de Inspección:                                      | Seleccione Uno        |             |                      |                         |                             |  |  |  |  |  |  |
| • | 🕸 Buscar Dmce                                                                  | No.<br>RUG    | de Reterencia de la Inspección:<br>C de la Empresa: |                       |             |                      |                         |                             |  |  |  |  |  |  |
|   | > Buscar Drnce                                                                 | Fed           | ha de la Inspección:                                | Desde:                | ,           | Hasta:               |                         |                             |  |  |  |  |  |  |
| • | <ul> <li>Declaración de<br/>Mercancías</li> </ul>                              |               | Buscar Limpiar Campos                               |                       |             |                      |                         |                             |  |  |  |  |  |  |
|   | > Buscar Declaración                                                           | ⊗ RE          | SULTADO DE BÚSQUEDA                                 |                       |             |                      |                         |                             |  |  |  |  |  |  |
| • | Reportes de<br>Transparencia                                                   |               |                                                     |                       |             |                      | < Página 1 of 7 >       | Ir a Página 1 Ir            |  |  |  |  |  |  |
|   | Buscar Reporte<br>Operacional                                                  | No            | No. de Referencia de la<br>Inspección 🔹             | Tipo de<br>Inspección | Estado      | RUC de la<br>Empresa | Nombre de la<br>Empresa | Fecha de la<br>Inspección + |  |  |  |  |  |  |
|   | > Buscar Reportes de                                                           | 1             | TM2014060900760                                     | Por requerimiento     | Programado  | 1850381-1-713620     | AZULESTUDIO S A         | 10/06/2014 00:00            |  |  |  |  |  |  |
|   | Transparencia                                                                  | 2             | TM2014052100756                                     | Por requerimiento     | Programado  | 1515-2715-252515     | EXPORTADORA<br>SUCRE    | 03/07/2014 00:00            |  |  |  |  |  |  |
| • | Reporte Operacional                                                            | 3             | TM2014052000755                                     | Por requerimiento     | tratamiento | 1-2-3                | OFF SHORE               | 24/06/2014 00:00            |  |  |  |  |  |  |
|   | Operacional                                                                    | 4             | TM2014052000754                                     | Por requerimiento     | Aprobar     | 1515-2715-252515     | EXPORTADORA             | 21/08/2014 00:00            |  |  |  |  |  |  |
| ٠ | Auditoría a posteriori                                                         | _             |                                                     |                       |             |                      | SUCKE                   |                             |  |  |  |  |  |  |
|   | > Buscar                                                                       | 5             | TM2014052000753                                     | Por requerimiento     | Programado  | 1515-2715-252515     | SUCRE                   | 25/07/2014 00:00            |  |  |  |  |  |  |
|   | > Crear                                                                        | 6             | TM2014052000752                                     | Por requerimiento     | Programado  | 1515-2715-252515     | EXPORTADORA<br>SUCRE    | 25/06/2014 00:00            |  |  |  |  |  |  |
|   | Reporte de Auditoría a<br>posteriori                                           | 7             | TM2014052000751                                     | Por requerimiento     | Programado  | 1515-2715-252515     | EXPORTADORA<br>SUCRE    | 18/06/2014 00:00            |  |  |  |  |  |  |
| • | 🕸 Inspección Textil                                                            | 8             | TM2014052000750                                     | Por requerimiento     | Programado  | 1515-2715-252515     | EXPORTADORA<br>SUCRE    | 16/06/2014 00:00            |  |  |  |  |  |  |
|   | > Buscar                                                                       | 9             | TM2014051900724                                     | Por requerimiento     | Programado  | 1515-2715-252515     | EXPORTADORA<br>SUCRE    | 02/06/2014 00:00            |  |  |  |  |  |  |

3. Ir a la pestaña del "artículo" y completar todos los "datos obligatorios de los detalles de la revisión de la inspección". Y hacer clic en guadar artículo.

| •   | S Configuración de la<br>Cuenta                           | La Inspección                                |                                   |
|-----|-----------------------------------------------------------|----------------------------------------------|-----------------------------------|
|     | Cambiar Contraseña                                        | Encebezado Artículo Registi                  | zr Resultados Documentos de Apoyo |
| •   | 8 Reporte Estadístico                                     | * Indica campo mandatorio                    |                                   |
| 1   | 3 Buscar el Reporte                                       | 8 DETALLES DEL ARTÍCULO                      |                                   |
| 1   | Estadístico                                               | Código Arancelario: *                        |                                   |
| •   | 約 Buscar Dince                                            | Nombre y Especificaciones del<br>Artículo: * |                                   |
|     | <ul> <li>Buscar Drice</li> </ul>                          |                                              |                                   |
| ·   | 8 Declaración de<br>Mercancias                            |                                              | ii.                               |
|     | Buscar Declaración                                        | País de Origen: *                            | PA - PANAMA                       |
| •   | 🖄 Reportes de                                             | País del Acuerdo: *                          | - Seleccione Uno -                |
| . 1 | Transparencia                                             | Observationes:                               |                                   |
|     | Buscar Reporte<br>Operacional                             |                                              |                                   |
|     | Buscar Reportes de<br>Transparencia                       |                                              |                                   |
| ·   | 🖇 Reporte Operacional                                     | 🖄 DATOS GENERALES DE LA PRO                  | DUCCIÓN                           |
|     | <ul> <li>Buscar Reporte<br/>Operacional</li> </ul>        | Zonas Libres : *<br>Número de Lote:          | - Seleccione Uno -                |
| •   | 8 Auditoria a posteriori                                  | Cantidad:                                    | 0.000 - Seleccione Uno -          |
|     | 1 Buscar                                                  | Fecha Entrada/Salida:                        |                                   |
|     | • Crear                                                   | 🙁 DETALLES DE MATERIA PRIMA                  |                                   |
|     | <ul> <li>Reporte de Auditoría a<br/>posteriori</li> </ul> | No. de Secuenda:<br>Código Arancelario: *    | 1                                 |
| ٠   | 🖇 Inspección Textil                                       | Artículo: *                                  |                                   |
|     | 1 Buscar                                                  |                                              |                                   |
| •   | 8 Reportes                                                |                                              | .41                               |
| 1   | <sup>3</sup> Monitoreo de Textiles                        | Porcentaje(%):                               |                                   |
| •   | 🖄 Reporte Traslado                                        | No. de Declaración de Importación:           | - Seleccione uno -                |
| 1   | Reporte Traslado                                          | Observationes:                               |                                   |
| ·   | 8 Comentarios                                             |                                              |                                   |
|     | 1 Enviar comentarios                                      |                                              | .4                                |
|     |                                                           |                                              |                                   |
|     |                                                           | Guardar Nueva Eliminar                       |                                   |
|     |                                                           | Guardar Artículo                             |                                   |

@ De querer adicionar un artículo más; luego de guardar hacer clic en "nuevo".

4. Hacer clic en la pestaña de "Registrar resultados"

| • | <ul> <li>Configuracion de la<br/>Cuenta</li> <li>Cambiar Contraseña</li> <li>Reporte Estadístico</li> </ul> | La Inspe<br>Ver<br>Encabeza | >cción<br>ado Artículo                 | Regist     | ar Resultados                 | Documentos de Apoyo |                        |                     |
|---|----------------------------------------------------------------------------------------------------|-----------------------------|----------------------------------------|------------|-------------------------------|---------------------|------------------------|---------------------|
|   |                                                                                                    | ⇒ DETA                      | LLES DE LA IN                          | ISPECCI    | ÓN                            |                     |                        |                     |
|   | Buscar el Reporte<br>Estadístico                                                                            | No. de Rei                  | ierencia de la Ins                     | pección:   | TM20140609                    | 00760               |                        |                     |
| • | 🕸 Buscar Dmce                                                                                               | Fecha de l                  | a Inspección: *                        |            | 10/06/2014 0                  | 0:00                |                        |                     |
|   | Buscar Droce                                                                                                | RUC:<br>Nombre de           | a la Empresa:                          |            | 1850381-1-71<br>AZULESTUD     | 3620<br>IO S A      |                        |                     |
| · | <ul> <li>Declaración de<br/>Mercancías</li> </ul>                                                           | Nombre de<br>Correo Ele     | il Representante:<br>ctrónico del Repr | esentante: | Miercoles Der<br>sa@gmail.con | nas<br>1            |                        |                     |
|   | > Buscar Declaración                                                                                        | No. Teléfo<br>Observaci     | no del Represent<br>ones:              | ante:      | 2343555                       |                     |                        |                     |
| • | Reportes de<br>Transparencia                                                                                | Document                    | o de Apoyo:                            |            | Factura Come                  | ercial.do           |                        |                     |
|   |                                                                                                    | ⇒ DETA                      | LLES DEL INS                           | PECTOR     |                               |                     |                        |                     |
|   | <ul> <li>Buscar Reporte</li> <li>Operacional</li> </ul>                                                     |                             |                                        |            |                               |                     | < Página 1 de 1 >      | Ir a Página 📃 Ir    |
|   | Buscar Reportes de                                                                                          | No                          |                                        |            | Nombre                        |                     | Correo Electrónico     | Teléfono            |
|   | Transparencia                                                                                               | 1 M                         | FINSPECTOR -                           | Usuario In | nspector Monitor              | reo                 | luz.vergara@ana.gob.pa | 506-6471            |
| · | Reporte Operacional                                                                                         |                             |                                        |            |                               |                     |                        |                     |
|   | Buscar Reporte<br>Operacional                                                                               | Envío                       |                                        |            |                               |                     | ٩                      | e vuelta a Búsqueda |
| • | 🖇 Auditoría a posteriori                                                                                    |                             |                                        |            |                               |                     |                        |                     |

5. Se desplegará la página para su edición.

|   | Sconfiguracion de la<br>Cuenta       | La Inspección                                                      |
|---|--------------------------------------|--------------------------------------------------------------------|
|   | ➤ Cambiar Contraseña                 | Ver<br>Encabezado Artículo Registar Resultados Documentos de Anovo |
| ٠ | 🖇 Reporte Estadístico                | » DETALLES DE LA INSPECCIÓN                                        |
|   | > Buscar el Reporte<br>Estadístico   | Fecha de Visita: *                                                 |
| • | 🛞 Buscar Dmce                        | Nombre del Inspector: * Nombre de la empresa Representante:        |
|   | > Buscar Drnce                       | * Inspección Dirección: *                                          |
| • | Declaración de<br>Mercancías         |                                                                    |
|   | > Buscar Declaración                 |                                                                    |
| • | Reportes de<br>Transparencia         | Resultado inspeccionado: *                                         |
|   | > Buscar Reporte<br>Operacional      |                                                                    |
|   | Buscar Reportes de<br>Transparencia  | comentario adicional:                                              |
| • | 🛞 Reporte Operacional                |                                                                    |
|   | > Buscar Reporte<br>Operacional      |                                                                    |
| • | 🛞 Auditoría a posteriori             | Acción recomendada:                                                |
|   | > Buscar                             |                                                                    |
|   | > Crear                              |                                                                    |
|   | Reporte de Auditoría a<br>posteriori | Guardar                                                            |
| • | 🖇 Inspección Textil                  |                                                                    |
|   | > Buscar                             | Envín de vuelte a Rússuerta                                        |
| • | Reportes                             |                                                                    |

6. Luego de llenar todos los campos mandatorios hacer clic en "guardar" y luego "Envío"

| • | <ul> <li>Configuracion de la<br/>Cuenta</li> </ul> | La Inspección                                                                            |   |
|---|----------------------------------------------------|------------------------------------------------------------------------------------------|---|
|   | b Cambias Contrasoña                               | Ver                                                                                      |   |
|   | <ul> <li>Cambiar Concrasena</li> </ul>             | Encabezado Artículo Registar Resultados Documentos de Apoyo                              |   |
| • | Reporte Estadístico                                | S DETALLES DE LA INSPECCIÓN                                                              |   |
|   | Buscar el Reporte<br>Estadístico                   | Fecha de Visita: * 12/06/2014 (dd/mm/yyyyy)                                              | Т |
| • | 🖇 Buscar Drnce                                     | Nombre del Inspector: * Eduardo Canales Nombre de la empresa Representante: Azul Estudio |   |
|   | > Buscar Drice                                     | * Inspección Dirección: * Calle 4ta, Frenso, Santiago                                    |   |
| • | Declaración de<br>Mercancías                       |                                                                                          |   |
|   | > Buscar Declaración                               |                                                                                          |   |
| • | Reportes de<br>Transparencia                       | Resultado inspeccionado: * Todo bien                                                     |   |
|   | > Buscar Reporte<br>Operacional                    |                                                                                          |   |
|   | > Buscar Reportes de<br>Transparencia              | comentario adicional: Bien                                                               |   |
| • | Reporte Operacional                                |                                                                                          |   |
|   | > Buscar Reporte<br>Operacional                    |                                                                                          |   |
| • | 🛞 Auditoría a posteriori                           | Acción recomendada: continuar trámites                                                   |   |
|   | > Buscar                                           |                                                                                          |   |
|   | > Crear                                            |                                                                                          |   |
|   | Reporte de Auditoría a<br>posteriori               |                                                                                          |   |
| • | Inspección Textil                                  |                                                                                          |   |
|   | > Buscar                                           |                                                                                          |   |
| • | ℅ Reportes                                         | Envio P                                                                                  |   |

7. Una vez confirmando al hacer clic en "guardar" el sistema desplegará un mensaje de notificación como:

• Los detalles de la Inspección TM2014060900760 se han guardado exitosamente.

¡De no colocar la fecha de hoy, el sistema desplegará un mensaje de notificación indicando el error.

• Fecha de Visita debe ser igual o anterior a la fecha de hoy.

8. El sistema le pedirá confirmar el envío de la inspección. Hacer clic en "Aceptar".

|     |                                       | > DETALLES DE LA INSPECCIÓ          | Ń                                            |
|-----|---------------------------------------|-------------------------------------|----------------------------------------------|
| •   |                                       | Fecha de Visita: *                  | 10/06/2014 (dd/mm/vvvv)                      |
|     | > Buscar Drnce                        | Nombre del Inspector: *             | Eduardo Canales                              |
| . 1 | 🔊 Declaración de                      | Nombre de la empresa Representante: | Azul Estudio                                 |
|     |                                       | Inspección Dirección: *             | Calle 4ta, Frenso, Santiano                  |
|     | > Buscar Declaración                  |                                     |                                              |
| •   |                                       |                                     |                                              |
|     | > Buscar Reporte<br>Operacional       | Resultado ins                       |                                              |
|     | > Buscar Reportes de<br>Transparencia | Está seguro qu                      | e desea enviar el registro de la inspección? |
| •   |                                       |                                     |                                              |
|     | > Buscar Reporte<br>Operacional       | comentario ac                       | Aceptar Cancelar                             |
| •   |                                       |                                     |                                              |
|     | ≥ Buscar                              | A                                   |                                              |
|     | > Crear                               | Accion recomendada:                 | continuar trámites                           |
|     | Reporte de Auditoría a<br>posteriori  |                                     |                                              |
| -   |                                       |                                     |                                              |
|     | > Buscar                              | Guardar                             |                                              |
| •   |                                       |                                     |                                              |
|     | > Monitoreo de Textiles               | Envío                               | de vuelta a Búsqueda                         |
| •   |                                       |                                     |                                              |
|     | > Reporte Traslado                    |                                     |                                              |
| •   |                                       |                                     |                                              |
|     | > Enviar comentarios                  |                                     |                                              |
|     |                                       |                                     |                                              |
|     |                                       |                                     |                                              |

9. Luego de aceptado el envío, el sistema desplegará un mensaje de notificación indicando el éxito del proceso.

• Inspección Textil: TM2014060900760 inspeccionada con éxito.

# Buscar declaración

# Buscar Declaración – Usuario de Monitoreo de Textiles, Funcionario de Monitoreo de Textiles e Inspector Monitoreo de Textiles

 Luego que el Inspector/Funcionario/usuario de Monitoreo de Textiles ingresa en el sistema VUCE, Hace clic en el botón de "buscar declaración" desde el menú de la inspección de textiles.

| \$<br>Declaración de<br>Mercancías |
|------------------------------------|
| > Buscar Declaración               |

2. Buscar con criterios de búsqueda válidos. Hace clic en el número de la declaración del resultado de la declaración.

| <ul> <li>S Configuracion de la<br/>Cuenta</li> </ul> | Declaración de Mercancías<br>Buscar |                           |                                  |                     |            |
|------------------------------------------------------|-------------------------------------|---------------------------|----------------------------------|---------------------|------------|
| > Cambiar Contraseña                                 | Criterios de Búsqueda               |                           |                                  |                     | *          |
| • 🛞 Buscar Dmce                                      |                                     |                           |                                  |                     |            |
| Buscar Droce                                         | Tipo de Declaración:                | Importación Directa del 8 | <b>•</b>                         |                     |            |
| <ul> <li>Declaración de</li> </ul>                   | Estado de la Aprobación:            | Todos                     | •                                |                     |            |
| Mercancías                                           | Estado de Aprobación de Aduana:     | Todos                     | •                                |                     |            |
| Buscar Declaración                                   | Estado del Pago:                    | Todos                     | -                                |                     |            |
| • 🔅 Manejo de los                                    | Estado de la Liberación:            | Todos                     | -                                |                     |            |
| Movimientos de Carga                                 | Fecha de Pre-Declaración:           | O Ultimos 30 Días         | Ultimos 3 Meses                  | Ultimos 6 Meses 🔘 E | Específico |
| Buscar Decreto 6                                     |                                     | Desde: 10/12/2013         | Hasta:                           | 10/06/2014          |            |
| • 🔅 Inspección Textil                                | Fecha de Declaración:               | 🔘 Ultimos 30 Días 🔘 l     | Ultimos 3 Mese <mark>s </mark> ( | lltimos 6 Meses 🔘 E | Específico |
| > Agendar                                            |                                     | Desde: 10/12/2013         | Hasta:                           | 10/06/2014          |            |
| > Buscar                                             | No. de la Declaración:              |                           |                                  |                     |            |
|                                                      | Versión de la Declaración:          |                           |                                  |                     |            |
| keportes                                             | Identificador del Comerciante:      |                           | _                                |                     |            |
| Monitoreo de Textiles                                | No. de Licencia:                    |                           | -                                |                     |            |
| Somentarios                                          | No. de Documento de Transporte:     |                           |                                  |                     |            |
| > Enviar comentarios                                 | No. de DMC/DMCE:                    |                           |                                  |                     |            |
|                                                      |                                     | Buscar                    | Limpiar Campos                   | ]                   |            |

| ~  |                                |                               |                           |                                        |                       |                             |                          |                               |  |  |  |  |
|----|--------------------------------|-------------------------------|---------------------------|----------------------------------------|-----------------------|-----------------------------|--------------------------|-------------------------------|--|--|--|--|
|    | S Página 1 of 16 Ir a Página 1 |                               |                           |                                        |                       |                             |                          |                               |  |  |  |  |
| No | No. de la<br>Declaración Ø     | Versión de<br>Pre-Declaración | Versión de<br>Declaración | Tipo de<br>Declaración                 | Estado<br>del<br>Pago | Estado de la<br>Liberación  | Estado<br>del<br>Proceso | Fecha de<br>Declaración<br>\$ |  |  |  |  |
| 1  | DE2014052914862-1              | 2                             | 1                         | Importación<br>Directa del<br>Exterior | Pagada                | Listo para la<br>Liberación | Activo                   | 04/06/2014<br>09:41           |  |  |  |  |

3. Ir a la pestaña del artículo y hace clic en el código del aracelario exhibido

|   | S Configuracion de la<br>Cuenta                   | Declaración de Mercancías<br>Ver                                                                                                    |                                                                                              |                                                                       |                                                                 |            |          |            |      |                        |         |         |  |
|---|---------------------------------------------------|----------------------------------------------------------------------------------------------------|----------------------------------------------------------------------------------------------|-----------------------------------------------------------------------|-----------------------------------------------------------------|------------|----------|------------|------|------------------------|---------|---------|--|
|   | Sambiar Contrasena Buscar Dmce                    | Encabezado                                                                                                    | Factura                                                                                      | Transporte                                                            | Parte                                                           | Contenedor | Artículo | Valoración | Pago | Documentos<br>de Apoyo | Resumen | Permiso |  |
|   | > Buscar Dmce                                     |                                                                                                    | S DEL DECLA                                                                                  | RANTE                                                                 |                                                                 |            |          |            |      |                        |         |         |  |
| • | <ul> <li>Declaración de<br/>Mercancías</li> </ul> | I.D. para Login:<br>No. de Registro:                                                                                                 | 1                                                                                            | COR<br>9-10                                                           | REDOR10<br>0-103                                                | 3          |          |            |      |                        |         |         |  |
|   | > Buscar Declaración                              | Número de Licer                                                                                                    | ncia:                                                                                        | 0010                                                                  | dor ciento<br>3                                                 | tres       |          |            |      |                        |         |         |  |
| • | Manejo de los<br>Movimientos de Carga             | © DETALLE                                                                                                    | ☆ DETALLE DE LA DECLARACIÓN                                                                  |                                                                       |                                                                 |            |          |            |      |                        |         |         |  |
|   | > Buscar Decreto 6                                | No. de la Declar<br>Versión de la Pr                                                                                                 | ración:<br>re-Declaración:                                                                   | DE2014052914862-1<br>ración: 2                                        |                                                                 |            |          |            |      |                        |         |         |  |
| • | 🕸 Inspección Textil                               | Versión de la Declaración:<br>Fecha de Creación:<br>Fecha de Pre-Declaración:<br>Fecha de Declaración:                               |                                                                                              |                                                                       | 5/2014 09:                                                      | 24         |          |            |      |                        |         |         |  |
|   | > Agendar                                         |                                                                                                    |                                                                                              |                                                                       | 5/2014 09:<br>5/2014 09:                                        | 29<br>41   |          |            |      |                        |         |         |  |
|   | > Buscar                                          | Tipo de Declara<br>Referencia de tit                                                                                                 | ción:<br>po de documen                                                                       | Impo<br>to: Ning                                                      | Importación Directa del Exterior<br>Ninguno                     |            |          |            |      |                        |         |         |  |
| • | Reportes                                          | Tipo de rectifica<br>Numero de refe                                                                                                  | tiva:<br>rencia de rectifi                                                                   | Falta<br>cativa: OF2                                                  | Falta                                                           |            |          |            |      |                        |         |         |  |
|   | > Monitoreo de Textiles                           | > DETALLE                                                                                                    | S DEL ESTAD                                                                                  | 0                                                                     |                                                                 |            |          |            |      |                        |         |         |  |
| ٠ | S Comentarios                                     | Estado del Docu                                                                                                    | imento:                                                                                      | Decl                                                                  | aración                                                         |            |          |            |      |                        |         |         |  |
|   | > Enviar comentarios                              | Estado del Proce<br>Estado de la So<br>Estado de la Apo<br>Estado de Aprol<br>Estado del Depo<br>Estado del Pago<br>Estado de la Lib | eso:<br>licitud de Valor<br>robación:<br>bación de Adua<br>ósito de Garant<br>o:<br>eración: | Activ<br>ación: No S<br>Apro<br>ina: Apro<br>ía: Com<br>Paga<br>Listo | ro<br>iolicitada<br>bado<br>bado<br>pleto<br>ida<br>para la Lib | eración    |          |            |      |                        |         |         |  |

| <ul> <li>Sconfiguracion de la<br/>Cuenta</li> </ul>        | Declaraciór | n de Merca  | ncías      |            |                 |          |              |             |                        |                    |            |
|------------------------------------------------------------|-------------|-------------|------------|------------|-----------------|----------|--------------|-------------|------------------------|--------------------|------------|
| S Cambiar Contraseña                                       | Encabezado  | Factura     | Transporte | Parte      | Contenedor      | Artículo | Valoración   | Pago        | Documentos             | Resumen            | Permiso    |
| • 🖇 Buscar Dmce                                            |             |             |            |            |                 |          |              |             | de Apoyo               |                    |            |
| Buscar Drice                                               | ℅ LISTA DE  | ARTÍCULOS   |            |            |                 |          |              |             |                        |                    |            |
| <ul> <li>Declaración de<br/>Mercancías</li> </ul>          |             |             |            |            |                 |          |              | <           | Página 1 de 1 >        | Ir a Página        | Go         |
| mercancias                                                 | No Código   | Arancelario | Espe       | cificacion | es del Artículo | Pes      | o Bruto (KGM | l) Pe       | eso Neto (KGM)         | Valor F            | FOB (B/.)  |
| Buscar Declaración                                         | 1 95089000  |             | columpio   | 5          |                 |          | 5,000.       | 000         | 5,000.00               | 0                  | 200,000.00 |
| <ul> <li>Manejo de los<br/>Movimientos de Carga</li> </ul> | Imprimir    |             |            |            |                 |          |              |             | de                     | vuelta a Búsq      | ueda       |
| Buscar Decreto 6                                           |             |             |            |            |                 |          |              |             |                        |                    |            |
| • 🛞 Inspección Textil                                      |             |             |            |            |                 |          |              |             |                        |                    |            |
| Agendar                                                    |             |             |            |            |                 |          |              |             |                        |                    |            |
| > Buscar                                                   |             |             |            |            |                 |          |              |             |                        |                    |            |
| S Reportes                                                 |             |             |            |            |                 |          |              |             |                        |                    |            |
| Monitoreo de Textiles                                      |             |             |            |            |                 |          |              |             |                        |                    |            |
| S Comentarios                                              |             |             |            |            |                 |          |              |             |                        |                    |            |
| Enviar comentarios                                         |             |             |            |            |                 |          |              |             |                        |                    |            |
|                                                            |             |             |            |            |                 |          |              |             |                        |                    |            |
| Todos los derechos reservados. Copyright 20                | D10.        |             |            |            |                 |          | Descargo d   | e Responsab | ilidad   Términos de S | ervicio   Politica | Comercial  |

4. Hace clic en el botón "imprimir" en la página del resultado de la búsqueda

| Declaración<br>Ver                                                                                                    | n de Mero                                                                   | cancías                                                                                        |                                                                                                    |                  |              |           |               |       |              |                    |  |  |  |
|----------------------------------------------------------------------------------------------------|-----------------------------------------------------------------------------|------------------------------------------------------------------------------------------------|----------------------------------------------------------------------------------------------------|------------------|--------------|-----------|---------------|-------|--------------|--------------------|--|--|--|
| Encabezado                                                                                                    | Factura                                                                     | ira Transporte Parte Contenedor Artículo Valoración Pago Documentos Resumen Permis<br>de Apoyo |                                                                                                    |                  |              |           |               |       |              |                    |  |  |  |
| > DETALLES                                                                                                    | S DEL ART                                                                   | ÍCULO                                                                                          |                                                                                                    |                  |              |           |               |       |              |                    |  |  |  |
| > DETALLES DEL ARTÍCULO         No. de Secuencia:       1         Fuente de Datos:       Manifiesto         Código Arancelario:       95089000 - LOS DEMAS         Especificaciones del Artículo:       columpios         Tipo de Uso:       Seleccione Uno         País de Origen:       US - ESTADOS UNIDOS DE NORTEAMERICA         Condición del Artículo:       Nuevo         No. de Contenedor/Placa:       MSLU0025050         No. de Eactura:       2008         No. de Licencia Previa: |                                                                             |                                                                                                |                                                                                                    |                  |              |           |               |       |              |                    |  |  |  |
| N° de Producto:<br>Especies:                                                                                                    | S DE LA CA                                                                  | ANTIDAD                                                                                        |                                                                                                    |                  |              |           |               |       |              |                    |  |  |  |
| Cantidad:<br>Unidad Comercial:<br>Peso Bruto:<br>Cantidad de Carga Líquida y Granular<br>Grado de Alcohol:                                                                                                    |                                                                             |                                                                                                | 5,000.000 - u - Unidad<br>100.000 - BE - Bundle (Bulto)<br>5,000.000 KGM<br>5,000.000 KGM<br>: 0.000 LTR<br>0.00 %   |                  |              |           |               |       |              |                    |  |  |  |
|                                                                                                    |                                                                             | 0.00                                                                                           |                                                                                                    |                  |              |           |               |       |              |                    |  |  |  |
| Solicitud de Val<br>Valor FOB:<br>Monto del Flete<br>Valor del Segur<br>Valor CIF:                                                                                                    | loración:<br>::<br>::<br>::<br>::<br>::<br>::<br>::<br>::<br>::<br>::<br>:: | No<br>B/. 2<br>B/. 2<br>B/. 2<br>B/. 2                                                         | 200,000.00<br>28,000.00<br>2,000.00<br>230,000.00                                                                    |                  |              |           |               |       |              |                    |  |  |  |
| Tipo de                                                                                                    | •                                                                           |                                                                                                | Regimen                                                                                                    | de Impuesto      |              | orcentaje | Monto Calcula | ado M | onto a Pagar |                    |  |  |  |
| Impuesto de<br>Importación                                                                                                    | o<br>Regii<br>Impu<br>Fund<br>Legai<br>Acue<br>Tipo                         | men de 04<br>uesto:<br>damento 03<br>l: cor<br>ardo:<br>de Acuerdo:                            | 04 - Importación con suspensión del impuesto<br>03 - Decreto 30 de 22/10/94 para Importación<br>con Pago Garantizado |                  |              | isto 15.  | ∾₀ (B/        |       | 00.00        | (B/.)<br>34,500.00 |  |  |  |
| ISC                                                                                                    | Exce                                                                        | pciones: 01                                                                                    | - Importac                                                                                                    | ión con derecho: | s pagos ISC  | 0.0       | 0000 %        |       | 0.00         | 0.00               |  |  |  |
| ITBMS                                                                                                    | Exce                                                                        | pciones: 01                                                                                    | - Importac                                                                                                    | ión con derecho: | s pagos ITBN | 1 7.0     | 0 %           | 18,5  | 15.00        | 18,515.00          |  |  |  |
| Total                                                                                                    | Aplic                                                                       | able: No                                                                                       |                                                                                                    |                  |              | 0.0       | 000 /cant.    | 53.0  | 15.00        | 53,015.00          |  |  |  |
| Guardar                                                                                                    |                                                                             |                                                                                                |                                                                                                    |                  |              |           |               |       | « 1 de 1     | Ver Lista          |  |  |  |
| Imprimir                                                                                                    | Imprimir de vuelta a Búsqueda                                               |                                                                                                |                                                                                                    |                  |              |           |               |       |              |                    |  |  |  |

| sf/declaration/DeclarationView.j            | sf                                                                                                    |                                                                              |                                                                                                    | $\nabla$                                | C 🔍 👻 Search t                  | he web (Softonic)      | م | ☆ | ê 🗜 | ⋒ | ≡ |
|---------------------------------------------|----------------------------------------------------------------------------------------------------|------------------------------------------------------------------------------|----------------------------------------------------------------------------------------------------|-----------------------------------------|---------------------------------|------------------------|---|---|-----|---|---|
| > Enviar comentarios                        | Proceso de transforma<br>Nº de Producto:<br>Especies:                                                                             | ación:                                                                       |                                                                                                    | FR_20140610170518_DE2014052914862-1.pdf |                                 |                        |   |   |     | [ |   |
|                                             | » DETALLES DE                                                                                                    | LA CANTIDA                                                                   | D                                                                                                    | 58.5 KB —                               | ana.gob.pa — 05                 | :05 p.m.               |   |   |     |   |   |
|                                             | Cantidad:<br>Unidad Comercial:<br>Peso Bruto:<br>Peso Neto:<br>Cantidad de Carga Lí<br>Grado de Alcohol:<br>Valor Unitario de Ver | quida y Granula<br>Ita:                                                      | 5.000.000 - u - Unidad<br>100.000 - BE - Bundie (Bulto)<br>5.000.000 KGM<br>5.000.000 KGM<br>anular 0.000 LTR<br>0.00 Y6    |                                         |                                 | las descargas          |   |   |     |   |   |
|                                             |                                                                                                    | VALOR                                                                        |                                                                                                    |                                         |                                 |                        |   |   |     |   |   |
|                                             | Solicitud de Valoració<br>Valor FOB:<br>Monto del Flete:<br>Valor del Seguro:<br>Valor CIF:                                       | ni                                                                           | No<br>B/. 200,000.00<br>B/. 28,000.00<br>B/. 2.000.00<br>B/. 230,000.00                                                     |                                         |                                 |                        |   |   |     |   |   |
|                                             | » DETALLES DE                                                                                                    | IMPUESTO                                                                     |                                                                                                    |                                         |                                 |                        |   |   |     |   |   |
|                                             | Tipo de<br>Impuesto                                                                                                    |                                                                              | Regimen de Impuesto Porce                                                                                                   |                                         | Monto Calculado<br>(B/.)        | Monto a Pagar<br>(B/.) |   |   |     |   |   |
|                                             | Impuesto de<br>Importación                                                                                                    | Regimen de<br>Impuesto:<br>Fundamento<br>Legal:<br>Acuerdo:<br>Tipo de Acuer | 04 - Importación con suspensión del impuesto<br>03 - Decreto 30 de 22/10/94 para Importación<br>con Pago Garantizado<br>do: | 15.00 %                                 | 34,500.00                       | 34,500.00              |   |   |     |   |   |
|                                             | ISC                                                                                                    | Excepciones:                                                                 | 01 - Importación con derechos pagos ISC                                                                                     | 0.0000 %                                | 0.00                            | 0.00                   |   |   |     |   |   |
|                                             | ITBMS                                                                                                    | Excepciones:                                                                 | 01 - Importación con derechos pagos ITBM                                                                                    | 7.00 %                                  | 18,515.00                       | 18,515.00              |   |   |     |   |   |
|                                             | ICCDP                                                                                                    | Aplicable:                                                                   | No                                                                                                    | 0.0000 /cant.                           | 0.00                            | 0.00                   |   |   |     |   |   |
|                                             | Total                                                                                                    |                                                                              |                                                                                                    |                                         | 53,015.00                       | 53,015.00              |   |   |     |   |   |
|                                             | Guardar                                                                                                    |                                                                              |                                                                                                    | ( ۲                                     | de 1 » Ver Lista                |                        |   |   |     |   |   |
|                                             | Imprimir                                                                                                    |                                                                              |                                                                                                    | de vuelta a Búsqueda                    |                                 |                        |   |   |     |   |   |
| Todos los derechos reservados. Copyright 20 | 210.                                                                                                    |                                                                              |                                                                                                    | Descargo de Respo                       | sabilidad   Términos de Servici | o   Politica Comercial |   |   |     |   |   |